# Fehlerbehebung: Fehler bei CER-Sicherung mit Fehlermeldung

# Inhalt

| Einleitung               |
|--------------------------|
| Voraussetzungen          |
| Anforderungen            |
| Verwendete Komponenten   |
| Hintergrundinformationen |
| Fehlerbehebung           |
| Protokollsammlung        |
| Protokollanalyse         |
| Korrekturmaßnahme        |
| <u>Szenario 1</u>        |
| Szenario 2               |
| Zugehörige Informationen |

# Einleitung

In diesem Dokument wird beschrieben, wie bei einem Fehler bei der Sicherung des Cisco Emergency Responder (CER) eine Fehlermeldung unter dessen Status angezeigt wird.

## Voraussetzungen

## Anforderungen

Cisco empfiehlt, Kenntnisse zu folgenden Themen zu erwerben:

- Cisco Emergency Responder
- Grundlegendes zu Sicherheitszertifikaten

#### Verwendete Komponenten

Die Informationen in diesem Dokument basieren auf folgenden Software-Versionen:

Cisco Emergency Responder 11.5.4.60000-5

Die Informationen in diesem Dokument beziehen sich auf Geräte in einer speziell eingerichteten Testumgebung. Alle Geräte, die in diesem Dokument benutzt wurden, begannen mit einer gelöschten (Nichterfüllungs) Konfiguration. Wenn Ihr Netzwerk in Betrieb ist, stellen Sie sicher, dass Sie die möglichen Auswirkungen aller Befehle kennen.

# Hintergrundinformationen

Im Clustermodus bereitgestellter CER kann nicht gesichert werden. Fehlermeldung: "Verbindung zum Server nicht möglich. Der Master- oder lokale Agent kann heruntergefahren sein."

#### Beispiele:

| Backup State                                          | ue.                                                                                                    |           |        |                                                               |   |            |            |  |
|-------------------------------------------------------|----------------------------------------------------------------------------------------------------|-----------|--------|---------------------------------------------------------------|---|------------|------------|--|
| Refresh                                               | Cancel                                                                                                    | _         | _      |                                                               | _ | _          |            |  |
| Status                                                | Status-<br>WARRING: Unable to contact server, Master or Local Agent could be down. Backup Completed                                          |           |        |                                                               |   |            |            |  |
| Backup det                                            | ails                                                                                                    |           |        |                                                               |   |            |            |  |
| Tar Filenam<br>Backup Der<br>Operation:<br>Percentage | Arr Filename:     2023-06-21-08-02-15.tar       Backup Device:     Depration:       Operation:     BACKUP       Percentage Complete:     52% |           |        |                                                               |   |            |            |  |
| Feature                                               | Server                                                                                                    | Component | Status | Result **                                                     |   | Start Time | Log File * |  |
| CER                                                   |                                                                                                    |           | 0      | Unable to contact server. Master or Local Agent could be down |   |            |            |  |
| CER                                                   |                                                                                                    |           | 0      | Unable to contact server. Master or Local Agent could be down |   |            |            |  |
| CER                                                   |                                                                                                    |           | 0      | Unable to contact server. Master or Local Agent could be down |   |            |            |  |
| CER                                                   |                                                                                                    |           | 0      | Unable to contact server. Master or Local Agent could be down |   |            |            |  |
| CER                                                   |                                                                                                    |           | 0      | Unable to contact server. Master or Local Agent could be down |   |            |            |  |
| CER                                                   |                                                                                                    |           | 0      | Unable to contact server. Master or Local Agent could be down |   |            |            |  |
| CER                                                   |                                                                                                    |           | 0      | Unable to contact server. Master or Local Agent could be down |   |            |            |  |
| CER                                                   |                                                                                                    |           | 0      | Unable to contact server. Master or Local Agent could be down |   |            |            |  |

CER-Sicherungsfehlermeldung

Betroffene Versionen sind 11.x und höher.

## Fehlerbehebung

## Protokollsammlung

Sammeln Sie in diesem Fall Protokolle, um möglichst viele Informationen zu sammeln und so die Ursache des Problems und den richtigen Aktionsplan zur Lösung des Problems zu ermitteln.

Aktivieren Sie vor dem Sammeln der Protokolle die detaillierte Ablaufverfolgung, und führen Sie das Debuggen aus, indem Sie die folgenden Schritte ausführen:

- 1. Melden Sie sich bei der CER Administration-Webseite an.
- 2. Navigieren Sie zu System > Server Settings. CER Publisher ist standardmäßig ausgewählt und kann geändert werden, wenn auch CER Subscriber-Protokolle benötigt werden.
- 3. Klicken Sie für die Abschnitte "Debug Package List" und "Trace Package List" auf Select All.
- 4. Klicken Sie auf Einstellungen aktualisieren.

| byeam * ERL + Proce Tracking * ERL Membership * User Management * Reports * Tools * Help *  ererer Settings For CEEXerverComp  Setter Settings  Setter Settings  Forbing Package List Setect AM Cont AM Cont A | cisco      | Cisco Emerge<br>For Cisco Unified Com | ncy Resp    | onder      | Administrat       | ion       |         |        |      | Logge | ed in as: | <br>Navi | ation Ci<br>Search D | sco ER Adr | inistration | out | ✓ Go<br>Logout |
|----------------------------------------------------------------------------------------------------|------------|---------------------------------------|-------------|------------|-------------------|-----------|---------|--------|------|-------|-----------|----------|----------------------|------------|-------------|-----|----------------|
| Betwee Settings         Server Name**         Publisher         Bots Sectings         Cere, Raviantase         Cere, Raviantase         Cere, Raviantase         Cere, Raviantase         Cere, Raviantase         Cere, Raviantase         Cere, Raviantase         Cere, Cere, Raviantase         Cere, Cere, Cere, Systabnin         Cere, Raviantase         Cere, Cere, Cere, Cere, Cere, Cere, Cere, Cere, Cere, Cere, Cere, Cere, Cere, Cere, Cere, Cere, Cere, Cere, Cere, Cere, Cere, Cere, Cere, Cere, Cere, Cere, Cere, Cere, Cere, Cere, Cere, Cere, Cere, Cere, Cere, Cere, Cere, Cere, Cere, Cere, Cere, Cere, Cere, Cere, Cere, Ceree, Cere, Cere, C                                                                                                    | System 👻   | ERL • Phone Tracking                  | ▼ ERL Mem   | nbership 👻 | User Management 👻 | Reports + | Tools 👻 | Help 👻 |      |       |           |          |                      |            |             |     |                |
| Molify Server Settings           Server Name*           Publigher           International Section Section                                                                                                    | Server Se  | tings For CERServerG                  | roup        |            |                   |           |         |        |      |       |           |          |                      |            |             |     |                |
| Modify Server Settings Server Name * Multiher Server Name * Multiher Server Name * Server Name * Multiher Server Name * Server Name * |            |                                       |             |            |                   |           |         |        |      |       |           |          |                      |            |             |     |                |
| Server Name*       Fabilabler         Pobley Package List       Gener All         C CER, DATABASE       C CER, SYSADMIN         C CER, DATABASE       C CER, SYSADMIN         C CER, PHONETRACKINGENGINE       C CER, GROUP         C CER, ONSTEFALERT       C CER, GROUP         C CER, AUDIT       C CER, CLUSTER         C CER, AUDIT       C CER, CRESERVICES                                                                                                    | [Modify Se | erver Settings                        |             |            |                   |           |         |        | <br> |       |           | <br>     |                      |            |             |     |                |
| Hot Name     Pbg Package List Select All Clear All     C CER, DATABASE     C CER, CER, TELEPHONY     C CER, CALLENGINE        C CER, CALLENGINE        C CER, CALLENGINE        C CER, CALLENGINE        C CER, CALLENGINE        C CER, CALLENGINE        C CER, CALLENGINE        C CER, CALLENGINE        C CER, CALLENGINE        C CER, CALLENGINE        C CER, CALLENGINE           C CER, CALLENGINE        C CER, CALLENGINE           C CER, CALLENGINE                                                                                                    | Server Na  | me * Publisher                        |             |            |                   |           |         |        |      |       |           |          |                      |            |             |     |                |
| Debug Package List       Select All         CER_DATABASE       CER_SYSADMIN         CER_REMOTEUPDATE       CER_TELEPHONY         CER_FONDERTACKINGENGINE       CER_GROUP         CER_CALLENGINE       CER_GROUP         CER_FONDER       CER_CALLENGINE         CER_CALLENGINE       CER_CREDENTIALPOLICY         CER_APPSERVICES       CER_SYSADMIN         CER_CREDENTIALPOLICY       CER_CREDENTIALPOLICY         CER_APPSERVICES       CER_SYSADMIN         CER_REMOTEUPDATE       CER_SYSADMIN         CER_REMOTEUPDATE       CER_SYSADMIN         CER_REMOTEUPDATE       CER_SYSADMIN         CER_REMOTEUPDATE       CER_SYSADMIN         CER_REMOTEUPDATE       CER_SYSADMIN         CER_REMOTEUPDATE       CER_SYSADMIN         CER_REMOTEUPDATE       CER_SYSADMIN         CER_REMOTEUPDATE       CER_SYSADMIN         CER_REMOTEUPDATE       CER_SYSADMIN         CER_REMOTEUPDATE       CER_SYSADMIN         CER_REMOTEUPDATE       CER_SYSADMIN         CER_REMOTEUPDATE       CER_SYSADMIN         CER_REMOTEUPDATE       CER_CRUSTER         CER_REMOTEUPDATE       CER_CRUSTER         CER_REMOTEUPDATE       CER_GROUP         CER_CALLENGINE       CER_GRO                                                                                                    | Host Nam   | e                                     |             |            |                   |           |         |        |      |       |           |          |                      |            |             |     |                |
| C CER_DATABASE       C CER_SYSADMIN         C CER_REMOTEUPDATE       C CER_TELEPHONY         C CER_PHONETRACKINGEGINE       C CER_GROUP         C CER_ONSITEALERT       C CER_GROUP         C CER_CALLENGINE       C CER_CAUSTER         C CER_ONDICTA       C CER_CAUSTER         C CER_AUDAT       C CER_CACCESSPOINT         C CER_AUDAT       C CER_CREDENTIALPOLICY         C CER_AUDAT       C CER_CREDENTIALPOLICY         C CER_APPSERVICES       C CER_SYSADMIN         C CER_DATABASE       C CER_SYSADMIN         C CER_DATABASE       C CER_SYSADMIN         C CER_DATABASE       C CER_SYSADMIN         C CER_DATABASE       C CER_SYSADMIN         C CER_DATABASE       C CER_SYSADMIN         C CER_DATABASE       C CER_SYSADMIN         C CER_DATABASE       C CER_SYSADMIN         C CER_DATABASE       C CER_CREDENTACKINGENGINE         C CER_DATABASE       C CER_CREDENTACKINGENGINE         C CER_NONTETALERT       C CER_CRUDPATE         C CER_ONSTETALERT       C CER_CRUDPATE         C CER_ONSTETALERT       C CER_CRUDPA         C CER_NONTETALERT       C CER_CRUDPA         C CER_NONTETALERT       C CER_CRUDPA         C CER_NONTETALERT       C CER_CRUDPA                                                                                                    | C Debug I  | Package List Select All               | Clear All   |            |                   |           |         |        |      |       |           |          |                      |            |             |     |                |
| CER_REMOTEUPDATE       CER_TELEPHONY         CER_PHONETRACKINGENGINE       CER_AGGEGATOR         CER_ONSITEALERT       CER_GROUP         CER_CALLENCINE       CER_CCUSTER         CER_PHOVIDER       CER_ACCESSPOINT         CER_AUDIT       CER_CREDENTIALPOLICY         CER_ANPSERVICES       CER_SYSADMIN         CER_REMOTEUPDATE       CER_SYSADMIN         CER_REMOTEUPDATE       CER_AGGEGATOR         CER_PHONETRACKINGENGINE       CER_GROUP         CER_ONSITEALERT       CER_GROUP         CER_REMOTEUPDATE       CER_GROUP         CER_REMOTEUPDATE       CER_TELEPHONY         CER_ONSITEALERT       CER_GROUP         CER_ONSITEALERT       CER_GROUP         CER_CALLERGINE       CER_CALCESSPOINT         CER_CALLENGINE       CER_CCUSTER         CER_AUDIT       CER_CREDENTIALPOLICY         CER_AUDIT       CER_CREDENTIALPOLICY                                                                                                    | CEP        | DATABASE                              | 0           | CER_SY     | SADMIN            |           |         |        |      |       |           |          |                      |            |             |     |                |
| CER_PRONETRACKINGENGINE       CER_AGGREGATOR         CER_ONSITEALERT       CER_GOUP         CER_CALLENGINE       CER_CLUSTER         CER_AUDIT       CER_CCESPOINT         CER_AUDIT       CER_CREDENTIALPOLICY         CER_APPSERVICES       CER_SYSADMIN         CER_PRONTRACKINGENGINE       CER_SYSADMIN         CER_REMOTEUPDATE       CER_TELEPHONSY         CER_PRONTRACKINGENGINE       CER_AGREGATOR         CER_PONSTRALERT       CER_GRUP         CER_ADDIT       CER_GRUP         CER_PRONTRACKINGENGINE       CER_AGREGATOR         CER_PONTRACKINGENGINE       CER_GRUP         CER_ADDIT       CER_GRUP         CER_ADDIT       CER_GRUP         CER_ADDIT       CER_ACCESSPOINT         CER_AUDIT       CER_CRESPOINT         CER_AUDIT       CER_CRESPOINT         CER_AUDIT       CER_CRESPOINT         CER_AUDIT       CER_CRESPOINT         CER_AUDIT       CER_CRESPOINT         CER_AUDIT       CER_CRESPOINT         CER_AUDIT       CER_CRESPOINT                                                                                                    | CEP        | REMOTEUPDATE                          | 0           | CER_TE     | LEPHONY           |           |         |        |      |       |           |          |                      |            |             |     |                |
| CER_ONSITEALERT       CER_GROUP         CER_CALLENGINE       CER_CLUSTER         CER_PROVIDER       CER_ACCESSPOINT         CER_AUDIT       CER_CEDENTIALPOLICY         CER_APPSERVICES       CER_SYSADMIN         CER_FROMOTEUPDATE       CER_TELEPHONY         CER_PROVIDER       CER_AGREGATOR         CER_PRONTRACKINGENGINE       CER_GROUP         CER_GROUP       CER_GROUP         CER_CALLENGINE       CER_GROUP         CER_CALLENGINE       CER_CROUP         CER_CALLENGINE       CER_CROUP         CER_CALLENGINE       CER_CROUP         CER_CALLENT       CER_CROUP         CER_CALLENGINE       CER_CROUP         CER_ADDIT       CER_CROUP         CER_ADDIT       CER_CRESPOINT         CER_APPSERVICES       CER_CREDENTIALPOLICY                                                                                                    | CEP        | PHONETRACKINGENGI                     | INE [       | CER_AG     | GREGATOR          |           |         |        |      |       |           |          |                      |            |             |     |                |
| CER_CALLENGINE       CER_CLUSTER         CER_PROVIDER       CER_ACCESSPOINT         CER_AUDT       CER_CREDENTIALPOLICY         CER_AUPSERVICES       CER_SYSADMIN         CER_DATABASE       CER_SYSADMIN         CER_REMOTEUPDATE       CER_TELEPHONY         CER_ONSTEALERT       CER_GRUP         CER_ONSTEALERT       CER_GRUP         CER_CALLENGINE       CER_COUP         CER_CALLENGINE       CER_COUP         CER_CALLENGINE       CER_COUP         CER_CALLENGINE       CER_COUP         CER_CALLENGINE       CER_COUP         CER_CALLENGINE       CER_COUP         CER_CALLENGINE       CER_COUP         CER_CALLENGINE       CER_CRUPE         CER_CALLENGINE       CER_COUP         CER_CALLENGINE       CER_CRUPE         CER_CALLENGINE       CER_CRUPE         CER_CALLENGINE       CER_CRUPE         CER_RAVDERR       CER_CRUPE         CER_RAVDERR       CER_CRUPE         CER_RAVE       CER_CRUPE         CER_RAVE       CER_CRUPE                                                                                                    | CEP        | ONSITEALERT                           | 0           | CER_GR     | OUP               |           |         |        |      |       |           |          |                      |            |             |     |                |
| CER_PROVIDER CER_ACCESSPOINT   CER_AUDIT CER_CREDENTIALPOLICY   CER_APPSERVICES     Trace Package List Select All Clear All     Cer_CR_DATABASE   CER_DATABASE   CER_TELEPHONY   CER_REMOTEUPDATE   CER_REMOTEUPDATE   CER_AUDIT   CER_GROUPA   CER_GROUPA   CER_GROUP   CER_CALLENGINE   CER_CLUSTER   CER_AUDIT   CER_ACCESSPOINT   CER_AUDIT   CER_AUDIT   CER_ACCESSPOINT   CER_AUDIT   CER_AUDIT   CER_AUDIT   CER_ACCESSPOINT                                                                                                    | CEP        | CALLENGINE                            | 0           | CER_CL     | USTER             |           |         |        |      |       |           |          |                      |            |             |     |                |
| cer_AUDIT cer_CREDENTIALPOLICY   cer_APPSERVICES     Trace Package List Select All Clear All   cer_Cer_DATABASE   cer_DATABASE   cer_REMOTEUPDATE   cer_REMOTEUPDATE   cer_REMOTEUPDATE   cer_Cer_AUPRNETRACKINGENGINE   cer_Cer_Cer_AGGREGATOR   cer_Cer_CatLENGINE   cer_CALLENGINE   cer_ALLENGINE   cer_ALLENGINE   cer_ALLENGINE   cer_ALLENGINE   cer_AUDIT   cer_ACCESSPOINT   cer_AUDIT   cer_ARPSERVICES                                                                                                    | CEP        | PROVIDER                              | 0           | CER_AC     | CESSPOINT         |           |         |        |      |       |           |          |                      |            |             |     |                |
| cer_APPServices         Trace Package List Select All Clear All         cer_DataBase       cer_SYSADMIN         cer_ReMOTEUPDATE       cer_TeLEPHONY         cer_RPNNETRACKINGENGINE       cer_AGGREGATOR         cer_ONSITEALERT       cer_GOUP         cer_ALLENGINE       cer_CLUSTER         cer_PROVIDER       cer_ACCESSPOINT         cer_AUDIT       cer_CREDENTIALPOLICY         cer_APPSERVICES       cer_CREDENTIALPOLICY                                                                                                    | CEP        | AUDIT                                 | 0           | CER_CR     | EDENTIALPOLICY    |           |         |        |      |       |           |          |                      |            |             |     |                |
| Tace Package List Select All Clear All         Cer_DATABASE         Cer_DATABASE         Cer_REMOTEUPDATE         Cer_REMOTEUPDATE         Cer_RENOTELEPATE         Cer_RONSTEALERT         Cer_GOUP         Cer_RENOTEUPGER         Cer_ACCESSPOINT         Cer_ACCESSPOINT         Cer_AAPPSERVICES                                                                                                    | CEP        | APPSERVICES                           |             |            |                   |           |         |        |      |       |           |          |                      |            |             |     |                |
| Tace Package List       Select All         Cer_DATABASE       Cer_SYSADMIN         Cer_DATABASE       Cer_TELEPHONY         Cer_PHONETRACKINGENGINE       CER_AGGREGATOR         Cer_CalLENGT       CER_GOUP         Cer_CALLENGINE       CER_COUF         Cer_CALLENGINE       CER_COUF         Cer_CALLENGT       CER_COUF         Cer_AOPT       CER_COUF         Cer_CALLENGINE       CER_COUF         Cer_AUDIT       CER_COUF         Cer_AUDIT       CER_CRESPOINT                                                                                                    | <u> </u>   |                                       |             |            |                   |           |         |        |      |       |           |          |                      |            |             |     |                |
| C CER_DATABASE       C CER_SYSADMIN         C CER_SEMOTEUPDATE       C CER_TELEPHONY         C CER_PHONETRACKINGENGINE       C CER_GROUP         C CER_ONSITEALERT       C CER_GROUP         C CER_CALLENGINE       C CER_CROUP         C CER_CALLENGINE       C CER_CONSITEALERT         C CER_CALLENGINE       C CER_CACUSTER         C CER_CALLENGINE       C CER_CACUSTER         C CER_AUPTER       C CER_CACESSPOINT         C CER_AUPTER       C CER_CREDENTIALPOLICY         C CER_APPSERVICES       C CER_CREDENTIALPOLICY                                                                                                    | Trace P    | ackage List Select All                | Clear All - |            |                   |           |         |        |      |       |           |          |                      |            |             |     |                |
| CER_REMOTEUPDATE       CER_TELEPHONY         CER_PHONETRACKINGENGINE       CER_AGGREGATOR         CER_ONSITEALERT       CER_GROUP         CER_CALLENGINE       CER_CLUSTER         CER_PROVIDER       CER_ACCESSPOINT         CER_AUDIT       CER_CREDENTIALPOLICY         CER_APPSERVICES       CER_CREDENTIALPOLICY                                                                                                    | CEP        | DATABASE                              | 0           | CER_SY     | SADMIN            |           |         |        |      |       |           |          |                      |            |             |     |                |
| CER_PHONETRACKINGENGINE       CER_AGGREGATOR         CER_ONSITEALERT       CER_GROUP         CER_CALLENGINE       CER_CLUSTER         CER_PROVIDER       CER_ACCESSPOINT         CER_AUPIT       CER_CREDENTIALPOLICY         CER_APPSERVICES       CER_CREDENTIALPOLICY                                                                                                    | CEP        | REMOTEUPDATE                          | 0           | CER_TE     | LEPHONY           |           |         |        |      |       |           |          |                      |            |             |     |                |
| CER_ONSITEALERT       CER_GROUP         CER_CALLENGINE       CER_CLUSTER         CER_PROVIDER       CER_ACCESSPOINT         CER_AUDIT       CER_CREDENTIALPOLICY         CER_APPSERVICES       CER_CREDENTIALPOLICY                                                                                                    | CEP        | PHONETRACKINGENGI                     | INE [       | CER_AG     | GREGATOR          |           |         |        |      |       |           |          |                      |            |             |     |                |
| CER_CALLENGINE     CER_CLUSTER       CER_PROVIDER     CER_ACCESSPOINT       CER_AUDIT     CER_CREDENTIALPOLICY       CER_APPSERVICES     CER_CREDENTIALPOLICY                                                                                                    | CEP        | CER_ONSITEALERT CER_GROUP             |             |            |                   |           |         |        |      |       |           |          |                      |            |             |     |                |
| CER_PROVIDER     CER_ACCESSPOINT       CER_AUDIT     CER_CREDENTIALPOLICY       CER_APPSERVICES     CER_CREDENTIALPOLICY                                                                                                    | CEP        | CER_CALLENGINE CER_CLUSTER            |             |            |                   |           |         |        |      |       |           |          |                      |            |             |     |                |
| cer_aupit     cer_credentialpolicy       cer_appservices                                                                                                    | CEF        | CER_PROVIDER                          |             |            |                   |           |         |        |      |       |           |          |                      |            |             |     |                |
| CER_APPSERVICES                                                                                                    |            |                                       |             |            |                   |           |         |        |      |       |           |          |                      |            |             |     |                |
|                                                                                                    | CEP        | APPSERVICES                           |             |            |                   |           |         |        |      |       |           |          |                      |            |             |     |                |
|                                                                                                    | <u> </u>   |                                       | _           |            |                   |           |         |        |      |       |           |          |                      |            |             |     |                |

CER Aktivieren von Debuggen und Ablaufverfolgungen

Replizieren Sie das Problem an diesem Punkt.

Nachdem das Problem repliziert wurde, sammeln Sie die DRS-Protokolle für den Replikationsversuch von der Cisco ER Serviceability-Webseite. Gehen Sie wie folgt vor:

- 1. Wählen Sie in der Navigationsleiste Cisco ER Serviceability aus.
- 2. Navigieren Sie zu Systemprotokolle > Plattformprotokolle > DRS.

| Cisco Emerger<br>Cisco For Cisco Unified Com | ncy Responder S<br>munications Solutions | ervi | iceability                        | Logged in as: | Navigation         Cisco ER Serviceability         V         Go           Search Documentation         About         Logout |
|----------------------------------------------|------------------------------------------|------|-----------------------------------|---------------|----------------------------------------------------------------------------------------------------|
| Tools • SNMP • System Monitor •              | System Logs • Help •                     |      |                                   |               |                                                                                                    |
| DRS Log Files                                | CER Logs                                 | •    |                                   |               |                                                                                                    |
| Download                                     | Platform Logs                            | •    | CLI                               |               |                                                                                                    |
| File Name                                    | DB Logs                                  | •    | CLM                               | Last Modified | File Size 🛡 🛆                                                                                                    |
|                                              | CLI Output Files                         | 2    | Certificate Management /<br>IPSec |               |                                                                                                    |
|                                              | SEM LOgs                                 | ÷.   | DRS                               |               |                                                                                                    |
| 0                                            |                                          |      | Install/Upgrade                   |               |                                                                                                    |
|                                              |                                          |      | Remote Support                    |               |                                                                                                    |
|                                              |                                          |      | Susion                            |               |                                                                                                    |

CER sammelt DRS-Protokolle

#### Protokollanalyse

Bei der Analyse der Protokolle wird angezeigt, wo der Server versucht, die Verbindung mit dem Peer herzustellen, und die Fehlermeldung in den Protokollen weist auf den Grund des Fehlers hin.

Vom CER Publisher aus protokolliert DRF MA:

2023-06-21 07:58:58,148 DEBUG [Thread-16] - drfNetServerClient: drfQueryTruststore: Anzahl der Einträge in IPSec trustStore: 1 2023-06-21 07:58:58,148 DEBUG [Thread-16] - drfNetServerClient:drfQueryTruststore - Query

truststore for every 20 hours

21.06.2023 07:58:58,168 FEHLER [NetServerWorker] - drfNetServerWorker.drfNetServerWorker: Fehler beim Erstellen des Eingabe-/Ausgabestreams zum Client. Schwerwiegende Warnung erhalten: Fehlerhaftes Zertifikat

21.06.2023 08:04:46,274 DEBUG [NetServerWorker] - drfNetServer.run: Empfangene Client-Socket-Anforderung von /IP:Port
21.06.2023 08:04:46,274 DEBUG [NetServerWorker] - Validieren, wenn die Client-Anforderung von einem Knoten im Cluster stammt
21.06.2023 08:04:46,278 DEBUG [NetServerWorker] - Validated Client. IP = 10.10.20.25
Hostname = device.test.org. Anforderung stammt von einem Knoten im Cluster.
21.06.2023 08:04:46,278 DEBUG [NetServerWorker] - drfNetServerWorker.drfNetServerWorker:
Socket Object InputStream to be created
2023-06-21 08:04:46,313 FEHLER [NetServerWorker] - drfNetServerWorker.drfNetServerWorker:
Fehler beim Erstellen des Eingabe-/Ausgabestreams zum Client. Schwerwiegende Warnung erhalten: Fehlerhaftes Zertifikat

Von CER Publisher DRF Lokale Protokolle:

2023-06-21 07:58:47,453 DEBUG [main] - drfNetServerClient:Reconnect, Konnte keine Verbindung zum Host herstellen: [X], Meldung: Verbindung verweigert (Verbindung verweigert), Ursache: null

Bis jetzt sehen wir, dass die Verbindung aufgrund eines schlechten Zertifikats abgelehnt wird.

Das Zertifikat, mit dem die vertrauenswürdige Verbindung zwischen den Knoten für Backups/Wiederherstellungen hergestellt wird, ist IPSec. An diesem Punkt können wir bereits feststellen, dass das Problem damit zusammenhängt, dass das IPSec-Zertifikat abgelaufen ist oder ein falsches Zertifikat auf einem der Server vorhanden ist.

## Korrekturmaßnahme

- 1. Überprüfen Sie die Seriennummer (SN) der IPSec-Vertrauenszertifikate in allen CER Subscriber-Knoten. Diese muss mit der SN der IPSec.prem vom CER Publisher übereinstimmen (Szenario 1).
- 2. Bestätigen Sie die Gültigkeit des Zertifikats "IPSec.pem" im Knoten "CER Publisher". Das Datum muss gültig sein, oder das IPSec-Zertifikat muss neu generiert werden (Szenario 2).

## Szenario 1

Die IPSec-Zertifikat-SN stimmt nicht mit den veröffentlichten CER- und CER-Abonnenten überein. Gehen Sie wie folgt vor:

- 1. Löschen Sie das IPSec-trust-Zertifikat in den CER-Abonnenten, wenn die Seriennummern nicht mit denen des CER-Verlegers übereinstimmen.
- 2. Laden Sie die Datei "IPSec.pem" vom CER Publisher herunter: Cisco Unified OS Administration > Security > Certificate Management > Find

| Show - Settings -        | Security 💌 | Software Upgrades 🔻  | Services 💌 | Help 🔻 |          |                                                                                                    |
|--------------------------|------------|----------------------|------------|--------|----------|----------------------------------------------------------------------------------------------------|
| Certificate List         | Certifica  | ate Management       |            | _      | -        |                                                                                                    |
| Generate Self-sign       | Certifica  | ate Monitor          |            |        |          |                                                                                                    |
| < <u>0</u>               | Certifica  | ate Revocation       |            |        |          |                                                                                                    |
| Status                   | IPSEC C    | onfiguration         |            |        |          |                                                                                                    |
| i records found          | Bulk Ce    | rtificate Management |            |        |          |                                                                                                    |
| L <b>O</b>               |            |                      |            |        |          |                                                                                                    |
| Certificate List         | (1 - 2 of  | 2)                   |            |        |          |                                                                                                    |
| Find Certificate List w  | here Certi | ficate v begin       | s with v   |        | F        | ind Clear Filter                                                                                                    |
| Certificate <sup>▲</sup> |            | Common Name          |            | Туре   | Кеу Туре | Distribution                                                                                                    |
| ipsec                    |            |                      | Self-s     | signed | RSA      | A DESCRIPTION OF A DESCRIPTION OF A DESC |

CER ipsec.pem-Zertifikat

3. Laden Sie die Datei "IPSec.pem" in die CER-Abonnenten hoch, die als Vertrauenszertifikat im Pfad benötigt werden: Cisco Unified OS Administration > Security > Certificate Management > Laden Sie das Zertifikat als IPSec-trust hoch.

| Show 👻 S    | Settings 🔻     | Security 🔻 | Software Upgrades        | s 🔻 Serv    | ices 🔻 | Help 🔻    |    |
|-------------|----------------|------------|--------------------------|-------------|--------|-----------|----|
| Certificate | e List         |            |                          |             |        |           |    |
| Genera      | ate Self-signe | d 🔄 Upl    | load Certificate/Certifi | icate chain | G G    | enerate C | SR |
|             |                |            | 20                       |             |        |           |    |

CER IPSec.trust-Zertifikat-Upload

4. Starten Sie die DRF Local- und DRF Master-Dienste in allen CER-Knoten neu.

#### Szenario 2

IPSec ist abgelaufen und muss neu generiert werden. Gehen Sie wie folgt vor:

- 1. Navigieren Sie für jeden Server im Cluster zu Cisco Unified OS Administration > Security > Certificate Management. Beginnend mit dem Herausgeber, dann jedem Abonnenten.
- 2. Beginnend mit dem CER Publisher klicken Sie auf Suchen, um alle Zertifikate auf dem Server anzuzeigen.
- 3. Klicken Sie auf das Zertifikat "IPSec.pem".
- 4. Dadurch werden die Zertifikatinformationen angezeigt, und klicken Sie dann auf Regenerieren.

| Certificate Details for                                                                                                    |                                                                                                    |
|----------------------------------------------------------------------------------------------------|----------------------------------------------------------------------------------------------------|
| Regenerate D Gen                                                                                                    | erate CSR 🔋 Download .PEM File 🔋 Download .DER File                                                                                                    |
|                                                                                                    |                                                                                                    |
| (i) Status: Ready                                                                                                    |                                                                                                    |
| - Certificate Settings-                                                                                                    |                                                                                                    |
| Els Massa                                                                                                    |                                                                                                    |
| File Name                                                                                                    | Ipsec.pem                                                                                                    |
| Certificate Tures                                                                                                    | ipsec                                                                                                    |
| Certificate Type                                                                                                    | oerts<br>product-coi                                                                                                    |
| Description/friendly.pag                                                                                                    | a) Self-sinned certificate generated by system                                                                                                    |
| Cesemption (Themeny Hell                                                                                                    | ney demangined conclusive generatives by ayaxem                                                                                                    |
| Certificate File Data-                                                                                                    |                                                                                                    |
| [                                                                                                    | ^                                                                                                    |
| Version:<br>Serial Number:                                                                                                    |                                                                                                    |
| SignatureAlgorithm:                                                                                                    | CONCERNING TO ANY TANK AND ANY ADDRESS OF ADDRESS AND ADDRESS ADDRESS ADDRES |
| Issuer Name:                                                                                                    | the second second second second second second second second second                                                                                                    |
| Validity From:                                                                                                    |                                                                                                    |
| Subject Name:                                                                                                    | and the second second state and a second state of the                                                                                                    |
| Contraction of the local division of the local division of the loc |                                                                                                    |
| Key:<br>Key value:                                                                                                    |                                                                                                    |
| they tonge.                                                                                                    |                                                                                                    |
|                                                                                                    |                                                                                                    |
|                                                                                                    | v                                                                                                    |
|                                                                                                    |                                                                                                    |
|                                                                                                    |                                                                                                    |
|                                                                                                    |                                                                                                    |
| Regenerate Generat                                                                                                    | e CSR Download .PEM File Download .DER File                                                                                                    |
|                                                                                                    |                                                                                                    |
|                                                                                                    |                                                                                                    |
| Close                                                                                                    |                                                                                                    |
| ( white )                                                                                                    |                                                                                                    |
|                                                                                                    |                                                                                                    |

CER ipsec.pem Regenerieren

- 5. Wenn das Zertifikat im CER Publisher neu generiert wurde und die Erfolgsmeldung angezeigt wird, wiederholen Sie die Schritte 1-4 in den CER Subscriber-Knoten.
- 6. Sobald das Zertifikat auf allen Knoten neu generiert wurde, starten Sie die folgenden Dienste neu:
  - Cisco DRF Master nur im CER Publisher:
    - Navigieren Sie zu CER Serviceability > Tools > Control Center Services > Cisco DRF Master

| Tools - | <ul> <li>SNMP - System Monitor - System Logs - Help -</li> </ul> |
|---------|------------------------------------------------------------------|
| Contr   | ol Center                                                        |
|         |                                                                  |
|         |                                                                  |
|         |                                                                  |
| Contr   | ol Center Services                                               |
| Sta     | rt Stop Restart Refresh                                          |
|         | Service Name                                                     |
| 0       | A Cisco DB Replicator                                            |
| 0       | CER Provider                                                     |
| 0       | Cisco Audit Log Agent                                            |
| 0       | Cisco CDP                                                        |
| 0       | Cisco CDP Agent                                                  |
| 0       | Cisco Certificate Expiry Monitor                                 |
| 0       | Cisco DRF Local                                                  |
| ۲       | Cisco DRF Master                                                 |

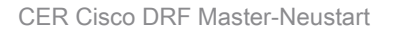

Sobald der Cisco DRF Master-Service aktiviert ist, starten Sie Cisco DRF Local im CER Publisher neu.

| Tools ¬ | SNMP - System Monitor - System Logs - Help - |
|---------|----------------------------------------------|
| Contr   | ol Center                                    |
|         |                                              |
|         |                                              |
|         |                                              |
| -Contr  | ol Center Services                           |
| Star    | t Stop Restart Refresh                       |
|         | Service Name                                 |
| 0       | A Cisco DB Replicator                        |
| 0       | CER Provider                                 |
| 0       | Cisco Audit Log Agent                        |
| 0       | Cisco CDP                                    |
| 0       | Cisco CDP Agent                              |
| 0       | Cisco Certificate Expiry Monitor             |
| ۲       | Cisco DRF Local                              |
| 0       | Cisco DRF Master                             |

CER Cisco DRF Lokaler Neustart

- Sobald der lokale Cisco DRF-Dienst im CER Publisher-Knoten aktiv ist, starten Sie diesen Dienst in allen CER Subscriber-Knoten neu.
- 7. Nachdem die Dienste auf allen Knoten neu gestartet wurden, führen Sie eine manuelle Sicherung des Systems durch:
  - Navigieren Sie zu Disaster Recovery System > Backup > Manual Backup.
  - Wählen Sie den Namen des Sicherungsgeräts aus.
  - Wählen Sie die Funktionen für die Sicherung aus.
  - Klicken Sie auf Sicherung starten.

# Zugehörige Informationen

Sammeln von Protokollen für CER

CUCM-Zertifikat neu generieren

#### Informationen zu dieser Übersetzung

Cisco hat dieses Dokument maschinell übersetzen und von einem menschlichen Übersetzer editieren und korrigieren lassen, um unseren Benutzern auf der ganzen Welt Support-Inhalte in ihrer eigenen Sprache zu bieten. Bitte beachten Sie, dass selbst die beste maschinelle Übersetzung nicht so genau ist wie eine von einem professionellen Übersetzer angefertigte. Cisco Systems, Inc. übernimmt keine Haftung für die Richtigkeit dieser Übersetzungen und empfiehlt, immer das englische Originaldokument (siehe bereitgestellter Link) heranzuziehen.